# 新一代协同办公系统新功能介绍

## 目录

| <i>-</i> , | 统一办公桌面2       |
|------------|---------------|
| <u> </u>   | 新版流程模块4       |
| 三、         | 流程批量提交6       |
| 四、         | 流程关注提醒7       |
| 五、         | 显示列定制9        |
| 六、         | 定制查询11        |
| 七、         | 处理日志及短信催办13   |
| 八、         | 校务服务网审批中心集成15 |

#### 一、统一办公桌面

全新升级统一办公桌面,整合原先的管理员和院级办公桌面,统一流程中心入口,流程查找不再困难。统一办公桌面如图 1 显示。

点击标号1的绿色色块可以直接进入待办事宜,所有的待办流程均在里面展现。

点击标号 2 的紫色色块可以直接进入**已办事宜**,所有曾经办理过的流程都在里面可以找到。已办事宜包括在办 流程和办结流程。

标号 3 的**待办中心**平铺的展示了最近 10 条待办事宜,点击待办中心的右上角的"more"按钮可以展示所有待 办事宜。

|                                            | ) 协同 <u>办公系统</u> | [〕户] 流程 文档 个人 审批                         | 三 常用 微搜 ∨   请输入关键词搜索 | ā Q      |                       |                        |                  |             | (M)     | ☆          | © ()                 |
|--------------------------------------------|------------------|------------------------------------------|----------------------|----------|-----------------------|------------------------|------------------|-------------|---------|------------|----------------------|
| 张露露                                        | 机要文秘室            |                                          |                      |          |                       | 系统公告                   |                  |             |         |            |                      |
| 门户<br>———————————————————————————————————— |                  | 1 三〇 <sup>待办事宜(20)</sup>                 | 2 之 日本               | Ę        | -  待办审批<br>8.[校务服务网]  | · OA系统办公桌<br>· 新一代协同办: | 面全新升级Q<br>公系统上线流 | 拉!<br>润程一览… |         | 201<br>201 | L6-11-04<br>L6-07-07 |
| Ē                                          | 两办办公桌面           | 待办中心 (20)                                |                      |          |                       | 关于启用新一                 | 弋协同办公系           | 统的通…        |         | 201        | L6-07-01             |
|                                            | 统一办公桌面           | · 2017-09-12-方伟杰对测试 流程0912有提交            | <del>意</del> 见,请及时…  | SYS-关注提醒 | 2017-09-12 11:07:25   | 使用技巧                   |                  |             |         |            | C MORE >>            |
| -                                          | 新建流程             | · 2017-09-12-曹磊对处理日志测试0907有提3            | ≿意见,请及时              | SYS-关注提醒 | 2017-09-12 02:42:29   | , 流程模块介绍               |                  |             |         |            |                      |
|                                            | STALUDIL         | · ( 拟稿 ) 发文流程测试20170907                  |                      | ZJU-学校发文 | 2017-09-07 10:57:18   | · 统一办公卓面;              | 个绍 •             |             |         |            |                      |
|                                            | 系统帮助             | · (拟稿)处理日志测试                             |                      | ZJU-学校发文 | 2017-09-07 10:54:55   | • 如何完整显示               | <b></b> 森程名称     |             |         |            |                      |
|                                            | 快速登陆             | · (拟稿)处理日志测试 •                           | 3                    | ZJU-学校发文 | 2017-09-07 10:54:40   |                        |                  |             |         |            |                      |
|                                            |                  | · (拟稿)发文流程测试20170907                     |                      | ZJU-学校发文 | 2017-09-07 10:20:07   | 日历日程                   |                  |             |         |            | C MORE >>            |
|                                            |                  | ·叶桂方对测试10有提交意见,请及时关注!                    |                      | SYS-关注提醒 | 2017-08-29 18:26:56   | 1 -                    |                  |             |         |            |                      |
|                                            |                  | · (转发)测试10                               |                      | ZJU-学校收文 | 2017-08-29 18:26:56   | 1 12                   |                  | < 2         | 2017年09 | 月 >        |                      |
|                                            |                  | · (转发)流程测试082910                         |                      | ZJU-学校收文 | 2017-08-29 18:24:53   | 星期五                    |                  |             |         |            |                      |
|                                            |                  | · (转发)流程测试                               |                      | ZJU-学校收文 | 2017-08-29 18:17:17 📄 | 8 —                    | =                | Ξ           | 四       | 五          | ${\rightarrow}$      |
|                                            |                  | 学校文件 (24)                                |                      |          | Č MORE >>             | 27 28                  | 29               | 30          | 31      | 1          | 2                    |
|                                            |                  | . ( 答收 ) 由井浙江大学委员会关于顾国焜等局                | ま任即的通知               |          | 2017-08-09 08:57:17   | 3 4                    | 5                | 6           | 7       | 8          | 9                    |
|                                            |                  |                                          |                      |          | 2017-08-09-08:52:17   | 10 11                  | 12               | 13          | 14      | 15         | 16                   |
|                                            |                  | · ( 签收 ) 浙江大学关于 王 侍师侍任 能引起社              | /研究院理事会负害人名 ●        |          | 2017-08-08 11:07:15   | 17 18                  | 19               | 20          | 21      | 22         | 23                   |
|                                            |                  | · ( 签收 ) 浙江大学印发《浙江大学继续教育培                | 训管理办法》的通知 ●          |          | 2017-08-03 19:40:17   | 24 25                  | 26               | 27          | 28      | 29         | 30                   |
|                                            |                  | <ul> <li>(签收)浙江大学印发《浙江大学继续教育收</li> </ul> | (入分配管理办法》的通●         |          | 2017-08-03 19:12:15   |                        |                  | ~           |         |            |                      |
|                                            |                  | <ul> <li>(签收)浙江大学印发《浙江大学关于教师从</li> </ul> | 事科技成果转化工作管           |          | 2017-08-03 16:55:15   |                        |                  | (+)         |         |            |                      |
|                                            |                  | · (签收)浙江大学关于公布2017年夏季博士、                 | 硕士毕业生名单的通知 •         |          | 2017-08-02 10:20:04   |                        |                  |             |         |            |                      |
|                                            |                  |                                          |                      |          |                       |                        |                  |             |         |            |                      |

ⓒ | 윤 | 압 | 🗘 ʻ

#### 二、新版流程模块

新版流程模块有效整合了原**公文管理、督办管理、信息管理、综合管理、通用流程**等模块的内容,关于流程的 所有操作都可以在流程模块完成,包括新建流程、办理流程、查询流程等。

流程模块分为三块区域:菜单区、流程类型选择区、工作区,如图 2。

当在菜单区选择"待办事宜"和"已办事宜"时,会出现中间的流程类型选择区。当待办或已办事宜太多时, 可以根据流程类型进行筛选,右边工作区会罗列被选中类型的流程。

注意: 原公文、督办、信息、综合等模块中的"在办文件"、"办结文件"同时整合到"已办事宜"。

|          | 协同办公系统      | 门户流行程,文档个                  | 人        | 审批 ☰ 常用                | 微捜 ∨   请輸入关键词搜索 Q                        |         |       |      |       | M 1 | ☆ ⊙   | U    |
|----------|-------------|----------------------------|----------|------------------------|------------------------------------------|---------|-------|------|-------|-----|-------|------|
| 张露露      | 机要文秘室       | ■■ 全部类型                    |          | 6月 行力事宜                |                                          |         |       |      |       | 10  | ±==== |      |
| 流程       |             |                            | 2        |                        | 〔23)   反馈(0)   超时(0)   被督办(0)            |         | 批重提交  | キキャワ |       | 搜索  | 向級搜索  | :=   |
|          | 待办事官        | 永筑秋以上作流     (VC_关注担职     ) | 3        | □ 回建日期<br>2017-09-12   | 请次标题<br>2017-09-12-古住木动制士 法积091          | 系忌柱度 大3 | EX.   | 王亦制」 | 当則状况  |     |       |      |
|          |             |                            | 3/41     | 11:07:25               | 2有提交意见,请及时关注!                            |         |       |      | 处理    |     |       |      |
|          | 已办事宜        |                            | 5/14     | 2017-09-12<br>02:42:29 | 2017-09-12-曹磊对处理日志测试09<br>07有提交意见,请及时关注! |         |       |      | 审批    |     |       | - :  |
|          | 批示信息        | ZJU-学校收文                   | 3        | 2017-09-07             | (拟稿)发文流程测试20170907                       |         |       |      |       |     |       | :    |
|          | 我的申请        | ZJU-学校文件传阅 1               | 8/24     | 2017-09-07             | (拟稿)处理日志测试                               |         |       |      |       |     |       |      |
|          | 新建流程        |                            |          | 2017-09-07             | (拟稿)处理日志测试●                              |         |       |      |       |     |       |      |
|          | 流程督办        | •                          |          | 2017-09-07             | (拟稿)发文流程测试20170907                       |         |       |      |       |     |       |      |
|          | 流程代理        | ☆ 把 米 刑止 权 [               | 印光刑选权区   |                        | 叶桂方对测试10有提交意见,请及时<br>关注!                 |         |       |      | 审批    |     |       | :    |
|          | 流程查询        | 加在失至匹件                     | <u> </u> | 2017-08-29             | 、<br>(转发)测试10                            |         |       |      | 转发    |     |       | :    |
|          | 流程监控        |                            |          | 2017-08-29             | (转发)流程测试082910                           |         |       |      | 转发    |     |       | :    |
|          | 定制查询        |                            |          | 2017-08-29             | (转发)流程测试                                 |         |       |      | 转发    |     |       | :    |
|          | 定制报表        |                            |          | □ 全选                   |                                          |         | < 1 2 | 3 5  | > 第 1 | 页 1 | ) 条/页 | 共44条 |
|          |             |                            |          |                        |                                          |         |       |      |       |     |       |      |
|          | 1           |                            |          |                        | •                                        |         |       |      |       |     |       |      |
|          | r<br>品<br>マ |                            |          |                        | 工作区                                      |         |       |      |       |     |       |      |
|          | 4年12        |                            |          |                        |                                          |         |       |      |       |     |       |      |
|          |             |                            |          |                        |                                          |         |       |      |       |     |       |      |
|          |             |                            |          |                        |                                          |         |       |      |       |     |       |      |
| <u>ن</u> | Ռ   Ծ   ๗٬  |                            |          |                        |                                          |         |       |      |       |     |       |      |

5

## 三、流程批量提交

目前系统支持**学校收文**和学校**文件传阅流程**的批量提交。打开流程模块的待办事宜菜单,有些流程的前端会出现一个勾选框,如图 3。出现勾选框的流程都支持批量提交。将想批量提交的流程勾选上,再点击右上角的"批量提交"按钮,就可以将这些流程都办理掉,提交的意见就是默认意见"已阅。"

|     | 协同办公系统 | 门户 <b>流程</b> 文档 | 个人                  | 审批                  | ☰ 常用               | 微搜、    | ✓   请输入关键词搜索 Q,            |      |    |         | M       | ☆ (    | <u>ں</u> و  |
|-----|--------|-----------------|---------------------|---------------------|--------------------|--------|----------------------------|------|----|---------|---------|--------|-------------|
| 张露露 | 机要文秘室  | ■ 全部类型          |                     | ہ <mark>کی</mark> آ | 待办事宜               |        |                            |      | Γ  |         |         |        |             |
| 流程  |        |                 | Q                   |                     | 全部(44)   🦻         | 未读(23) | 反馈(0)   超时(0)   被督办(0)     |      |    | 批量提交    | 搜索      | 高級搜    | <u>s</u> := |
|     |        | ▲ 系统默认工作流       | 3                   | 💌 🕬                 | 建日期                |        | 请求标题                       | 紧急程度 | 天数 | 主办部门    | 当前状况    |        |             |
|     |        | SYS-关注提醒        | 3                   | 20:                 | 17-09-12           |        | 2017-09-12-方伟杰对测试 流程091    |      |    |         | 处理      |        | :           |
|     | 已办事宜   | ▲ 公文管理          | 23/41               | 201                 | 17-09-12           |        | 2017-09-12-曹磊对处理日志测试09     |      |    |         |         |        |             |
|     |        | ZJU-学校发文        | 5/14                | 02:                 | :42:29             |        | 07有提交意见,请及时关注!             |      |    |         | 审批      |        |             |
|     | 批示信息   | ZJU-学校收文        | 3                   | 20:<br>10:          | 17-09-07<br>:57:18 |        | (拟稿)发文流程测试20170907         |      |    |         |         |        | :           |
|     | 我的申请   | ZJU-学校文件传阅      | <mark>18/</mark> 24 | 20:<br>10:          | 17-09-07<br>:54:55 |        | (拟稿)处理日志测试                 |      |    |         |         |        | :           |
|     | 新建流程   |                 |                     | 20:<br>10:          | 17-09-07<br>:54:40 |        | (拟稿)处理日志测试•                |      |    |         |         |        | :           |
|     | 流程督办   |                 |                     | 20:<br>10:          | 17-09-07<br>:20:08 |        | (拟稿)发文流程测试20170907         |      |    |         |         |        | :           |
|     | 流程代理   |                 |                     | 20:                 | 17-08-29<br>:26:56 |        | 叶桂方对测试10有提交意见 , 请及时<br>关注! |      |    |         | 审批      |        | :           |
|     | 流程查询   |                 |                     | ☑ 20:<br>18:        | 17-08-29<br>:26:32 |        | (转发)测试10                   |      |    |         | 转发      |        | :           |
|     | 流程监控   |                 |                     | ☑ 20:<br>18:        | 17-08-29<br>:24:23 |        | (转发)流程测试082910             |      |    |         | 转发      |        | :           |
|     | 定制查询   |                 |                     | ✓ 200<br>18:        | 17-08-29<br>:16:09 |        | (转发)流程测试                   |      |    |         | 转发      |        | :           |
|     | 定制报表   |                 |                     | ✔ 全选                |                    | 不是所    | 所有的流程都可以批                  | 這提交  | <  | 1 2 3 5 | > 第 1 页 | 10 条/页 | [ 共44条      |

#### 四、流程关注提醒

当在某条流程上需要特别关注某个人是否回复批示意见,可以在流程上选择关注此人,当被关注人提交了批示意见后,你就会收到一条待办提醒,如图 4。

| ٢   | 协同办公系统  | 门户 流程 文档       | 个人    | 审批 😑 常用                  | 微搜 ∨   请编入关键词搜索 Q                  |           |      |           |         | ()      | ☆ (   | ⊕ ©           |
|-----|---------|----------------|-------|--------------------------|------------------------------------|-----------|------|-----------|---------|---------|-------|---------------|
| 张露露 | · 机要文秘室 | ▋ 全部类型         | 0     | < C SYS-关注摄              |                                    |           |      |           |         | +00==== | ±/π+# | *             |
| 流程  |         | ▲ 系统默认工作流      | 1/1   | ● <u>全部(1)</u> 未<br>创建日期 | :读(1)   反馈(0)   超时(0)   被督办(0)<br> | 紧刍程度      | 于数   | 主力部门      |         | 世前状     |       |               |
| X   | 待办事宜    | SYS-关注提醒       | 1/1   | 2017-09-15               | 曹磊对(浙江大学本科学生评价实施办                  | SRIEN EDC | 7.5× | T221491.3 |         | 提醒      |       | :             |
| C   | 已办事宜    | ▲ 公文管理         | 23/40 | 15:23:31                 | 法)有新的批示意见                          |           |      |           |         | JALUE   |       | •             |
|     | 批示信息    | ZJU-学校发文       | 5/13  |                          |                                    |           |      |           | < 1 > 第 | ΙW      | 10 亲/ | <b>以 共1</b> 条 |
|     | 我的由请    | ZJU-学校收文       | 3     |                          |                                    |           |      |           |         |         |       |               |
|     |         | 210-71221+1215 | 10/24 |                          |                                    |           |      |           |         |         |       |               |
|     | 新建流程    |                |       |                          |                                    |           |      |           |         |         |       |               |
|     | 流程督办    |                |       |                          |                                    |           |      |           |         |         |       |               |
|     | 流程代理    |                |       |                          |                                    |           |      |           |         |         |       |               |
|     | 流程查询    |                |       |                          |                                    |           |      |           |         |         |       |               |
|     | 流程监控    |                |       |                          |                                    |           |      |           |         |         |       |               |
|     | 定制查询    |                |       |                          |                                    |           |      |           |         |         |       |               |
|     | 定制报表    |                |       |                          |                                    |           |      |           |         |         |       |               |

图 4

关注的操作如下,点击表单右上角的关注按钮,选择自己想要关注的人(可多选),点击保存即可,如图 5。

| 正文   相关资源     |                                |                             |                |        |     |              | 提交保存 退回 关注 打印 \Xi |
|---------------|--------------------------------|-----------------------------|----------------|--------|-----|--------------|-------------------|
|               |                                |                             | 学              | 校发文    |     | _            | î                 |
| 标题            | 浙江大学木利学生                       | 亚伦实施力                       |                |        | 登记· | 号:FW20170686 |                   |
| 发文类别          | 行政                             | ▼                           | 文号种类           | 浙大发本 🔻 | 文号  |              |                   |
| <br>正文        | 浙江大学本科学生                       | 流程关注                        |                |        | ×i  |              |                   |
| 正文附件          | 副浙江大学本科学<br>最大50M/个<br>问选取多个文件 | ら<br>选择                     | )<br>程关注<br>人员 | 保存     |     |              |                   |
| 其他支撑材料 ( 其他与: | 文件相关的依据) :                     | <ul><li></li><li></li></ul> | 江雪梅<br>曹磊      | 3      |     |              |                   |
| 是否为规范性文件      | 是▼                             |                             | 田雨             |        |     |              |                   |
| 规范性文件类型       | 人才培养体系▼                        |                             | 章江江            |        |     |              |                   |
| 有无废止文件        | 无▼                             |                             | 本科生院           |        | _   |              |                   |
| 废止文件名         |                                |                             | なた新            |        |     |              | _                 |
| 前置审查说明        |                                | 2                           | 发文值班           |        |     |              | -                 |
| 家急程度<br>      | ▼                              |                             | 欧阳润清           |        |     | 王动公开 ▼       | _                 |
| 附注            |                                |                             | _              | 关闭     |     | 2017-00-03   |                   |
| 主送单位          | 各学院(系),行                       | 政各部门,                       | 各校区管委会,直       | 属各单位   |     | Q            |                   |

点开关注提醒流程,可以看到被关注人的意见,也可以打开原始的表单。需要点击表单右上角蓝色的"关闭"按 钮来关闭表单,不能点击浏览器窗口的红叉,否则待办提醒不会消失,如图 6。

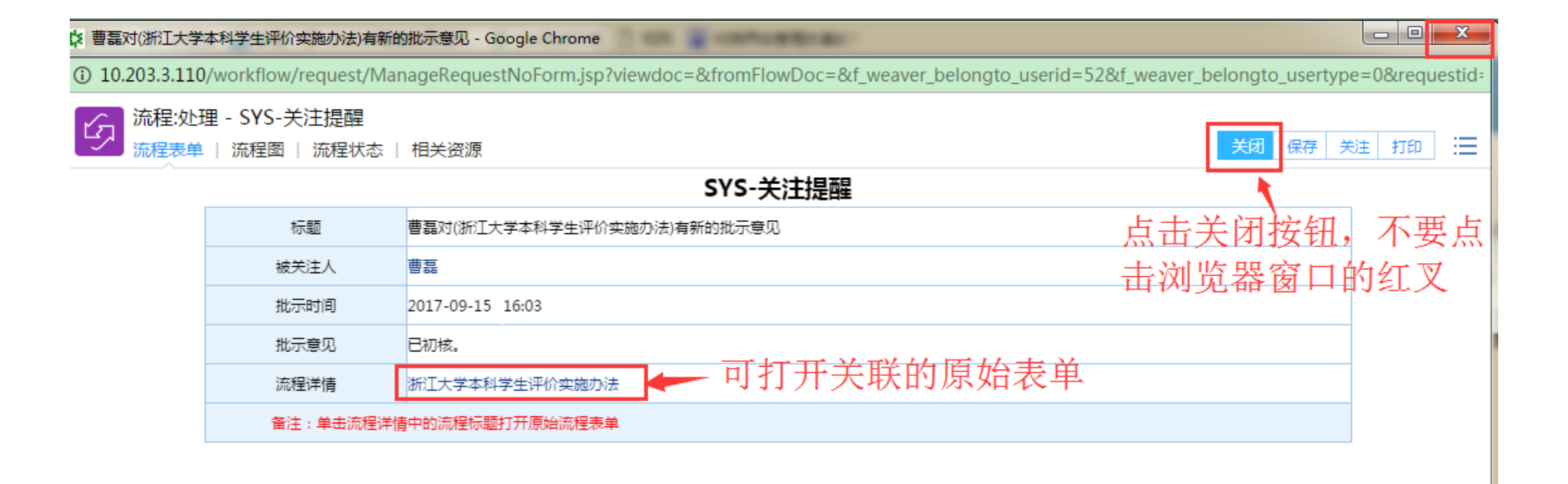

### 五、显示列定制

待办事宜和已办事宜显示的列表可以提供定制功能,用户可以自主选择显示以下字段。流程标题、创建人、创 建日期、接收日期、紧急程度、主办部门、协办部门、当前节点、当前状态、流程编号、工作流等字段。在界面上 单击鼠标右键,会弹出菜单,选择"显示定制列",如图 7。

|     | 协同办公系统 | 门户 流程 审批   | 个人    | 文档 😑 常用                | 流程 >   请输入关键词搜索 Q                      |                                           | () ⊕ ☆ (0)                 |
|-----|--------|------------|-------|------------------------|----------------------------------------|-------------------------------------------|----------------------------|
| 张露露 | 机要文秘室  | ■■ 全部类型    |       | 〈 1 行力事宜               |                                        |                                           |                            |
| 流程  |        |            | Q     | 全部(44)   🗧             | 未读(20) │ 反馈(0) │ 超时(0) │ 被督办(0)        | 批量提交                                      | 搜索 高級搜索                    |
|     |        | ◢ 系统默认工作流  | 2     | 创建日期                   | 请求标题                                   | 紧急程 天数 主办部门                               | 当前状况                       |
|     | 待办事宜   | SYS-关注提醒   | 2     | 2017-09-17             | (拟稿)流程交换测试20170917001                  | 特急                                        | 1                          |
| C   | 已办事宜   | ▲ 公文管理     | 20/42 | 2017-09-15             | 曹磊对(浙江大学本科学生评价实施办                      |                                           | +8 28                      |
|     |        | ZJU-学校发文   | 3/15  | 16:03:11               | 法)有新的批示意见                              |                                           | /定旺                        |
|     | 批示信息   | ZJU-学校收文   | 3     | 2017-09-15<br>16:02:43 | 江雪梅对(浙江大学本科学生评价实施办<br>法)有新的批示意见        | 单击鼠标右键出现茎单                                | 提醒                         |
|     | 我的申请   | ZJU-学校文件传阅 | 17/24 | 2017-09-15<br>15:45:02 | (转发)关注提醒测试                             |                                           | 文件转发                       |
|     | 新建流程   |            |       | 2017-09-07<br>10:57:18 | (转发)发文流程测试20170907                     | <ul> <li>○ 提案</li> <li>○ 批量提交</li> </ul>  | 文件转发                       |
|     | 流程代理   |            |       | 2017-09-07<br>10:54:55 | (拟稿)处理日志测试                             | <ul> <li>○ 显示列定制</li> <li>○ 收藏</li> </ul> | 1                          |
|     | 流程查询   |            |       | 2017-09-07<br>10:54:40 | (拟稿)处理日志测试•                            | ☆ 帮助                                      | 1                          |
|     | 流程监控   |            |       | 2017-09-07<br>10:20:08 | (拟稿)发文流程测试20170907                     |                                           | 1                          |
|     | 定制查询   |            |       | 2017-08-29<br>18:26:32 | (转发)测试10                               |                                           | 转发                         |
|     | 定制报表   |            |       | 2017-08-29<br>18:24:23 | (转发)流程测试082910                         |                                           | 转发                         |
|     |        |            |       | 2017-08-29<br>18:16:09 | (转发)流程测试                               |                                           | 转发                         |
|     |        |            |       | 2017-08-12<br>15:03:48 | (初核)正文测试121                            | 急                                         | 已复核                        |
|     |        |            |       | 2017-08-09<br>08:57:17 | (签收)中共浙江大学委员会关于顾国<br>煜等同志任职的通知         | 鲁                                         | 签收                         |
|     |        |            |       | 2017-08-09<br>08:52:17 | (签收)浙江大学关于王伟林等任职的<br>通知                |                                           | 签收                         |
|     |        |            |       | 2017-08-08<br>11:07:15 | (签收)浙江大学关于公布浙江大学创<br>新创业研究院理事会负责人名单的通知 | 急                                         | 签收                         |
|     |        |            |       | 2017-08-07             | (初核)浙江大学关于给予周青波记过                      |                                           | 已复核                        |
| ~   |        |            |       | 全选                     |                                        |                                           | < 1 > 第 1 页 100 条/页   共44条 |

将想要显示的字段在左侧待选区勾选,再移动到右侧已选区,点击保存即可。不想显示的字段从右侧已选区移

动到左侧待选区再保存即可,如图 8。定制列还可以提供显示顺序、显示宽度和排序等功能。

| 显示列定制   |        |        |    | × |
|---------|--------|--------|----|---|
| 待选      |        | 已选     |    |   |
| □ 列名    |        |        | 列名 |   |
| □ 工作流   |        | 🗌 创建日期 |    |   |
| ☑ 创建人   |        | □ 请求标题 |    |   |
| □ 协办部门  | Ð      | 🗌 緊急程度 |    |   |
| ☑ 接收日期  |        | □ 天数   |    |   |
| □ 当前节点  |        | 🗌 主办部门 |    |   |
| □ 未操作者  | E      | □ 当前状况 |    |   |
| □ 子流程状况 |        |        |    |   |
| □ 流程编号  |        |        |    |   |
|         |        |        |    |   |
|         |        |        |    |   |
|         | 保存   1 | 取消     |    |   |
|         | 图 8    |        |    |   |

## 六、定制查询

目前针对各流程的不同特性还开发了定制查询功能。如学校发文流程可以根据文号及文号种类进行搜索。在图

9 中点击 "ZJU-学校发文",再点击右上角的"高级搜索"展开定制查询的表单,填上自己需要的字段信息再点击搜索按钮即可查询,如图 10。

|           | 协同办公系统 | 门户 流程 文档 个人 审批 ☰ 常用            | 微接 ∨   请輸入关键词搜索 Q                    |              |
|-----------|--------|--------------------------------|--------------------------------------|--------------|
| 张露露<br>流程 | 机要文秘室  | 定制查询                           |                                      |              |
|           |        | 公文管理                           | 信息管理                                 | 综合管理         |
|           | 待办事宜   | ▶ ZJU-学校发文                     |                                      | ► ZJU-学校专项事务 |
|           | 已办事宜   | > ZJU-学校收文                     |                                      |              |
|           | 批示信息   | ➢ ZJU-校内请示与报告(邀请校领导请发起校领导邀请流程) |                                      |              |
|           | 我的申请   | ▶ ZJU-学校文件传阅                   | 週 <b>用流程</b><br>━━━━━━<br>▶ CMM-院级交换 |              |
|           | 新建流程   |                                |                                      |              |
|           | 流程督办   |                                |                                      |              |
|           | 流程代理   |                                |                                      |              |
|           | 流程查询   |                                |                                      |              |
|           | 流程监控   |                                |                                      |              |
|           | 定制查询   |                                |                                      |              |
|           | 定制报表   |                                |                                      |              |

图 9

|      | 协同办公系统   | 门户 <b>流程</b> 文档 | 个人 审批 ☰ 常用 微想 | 捜 ∨   请输入关键词搜索 Q |       |         |           | Ć     | 0) ☆  | •<br>•    | ⋓              |
|------|----------|-----------------|---------------|------------------|-------|---------|-----------|-------|-------|-----------|----------------|
| 张露露  | 机要文秘室    | 定制查询            |               |                  |       |         |           |       |       | 7/17-100- | 1              |
| 流程   |          | _ 宣纲奏询条件        |               |                  |       |         | 批重提交      | 1     | C, i  | 「敬虔家      |                |
|      | 供力市会     | 二 向蚁旦问乐计        |               |                  |       |         |           | _     |       |           |                |
| 23   | 何则争且     | 拟稿日期            |               |                  | 请求标题  |         |           |       |       |           |                |
| Ľ,   | 已办事宜     | 发文美别            | $\sim$        |                  | 文号    |         |           |       |       |           |                |
|      | 批示信息     | 会签部门            | 包含 >          | Q,               | 文号种类  | $\sim$  |           |       |       |           |                |
| ľ    | 我的申请     | 归档部门            | 包含 >          | Q                |       |         |           |       |       |           |                |
|      | 新建流程     |                 |               | 搜索 1             | 重署 即消 |         |           |       |       |           |                |
| Q    | 流程督办     | 2017-09-13      | 沭程父换测试●       |                  | 行以    |         | 11.火水石川北日 |       |       | 浙人人       | 201            |
| ន្រា | 冻积代理     | 2017-09-07      | 处理日志测试0907    | 浙大发计〔2017〕12号    | 行政    |         | 11.发文排版   | 显示    |       | 浙大发       | <b> </b>       |
|      |          | 2017-09-07      | (拟稿)处理日志测试    |                  | 党委    |         | 01.部门拟稿   | 显示    |       | 党委任       | £              |
| Q    | <u> </u> | 2017-09-07      | (拟稿)处理日志测试•   |                  | 党委    |         | 01.部门拟稿   | 显示    |       | 党委任       | £              |
| 0    | 流程监控     | □ 全选            |               |                  |       | < 1 2 3 | 117 > 🗯   | 育 1 页 | 10条/页 | [ 共1169   | <del>9</del> 条 |
|      | 定制查询     |                 |               |                  |       |         |           |       |       |           |                |
|      | 定制报表     |                 |               |                  |       |         |           |       |       |           |                |

图 10

## 七、处理日志及短信催办

除了传统的查看流程状态来追踪各部门的办理情况,新版又增加了"处理日志"功能,如图 11。打开表单点击 "处理日志"按钮,出现的弹框内列出了未提交部门的状态(未查看或者已查看),右边有"短信催办"按钮,可以直

接发送短信催办。

|                   |                           |             |                           | 学校                                                  | 收文                        |        |              |         |                     |         |
|-------------------|---------------------------|-------------|---------------------------|-----------------------------------------------------|---------------------------|--------|--------------|---------|---------------------|---------|
|                   | 标题                        | 高水平推        | 动妇女儿童事业全面                 | 面发展——袁家军同志                                          | 在第四次                      | 全省妇女儿童 | E作会议上的       | 的讲话要点   |                     |         |
| :                 | 来文单位                      | 浙江省人        | 民政府办公厅                    |                                                     | 来                         | 文文号    | 浙江政办通        | 报〔2017〕 | 53号                 |         |
| I                 | 收文类型                      | 省委 省政       | 文府                        |                                                     | 分类号                       |        | 2017省委省政府246 |         |                     |         |
| 1                 | 紧急程度                      |             |                           |                                                     |                           |        |              |         |                     |         |
| I                 | 收文日期                      | 2017-09     | -13                       |                                                     | 截                         | 让日期    |              |         |                     |         |
| I                 | 收文正文                      | 記役置日        | E以32bit启动.reg             | ОК                                                  | €                         |        |              |         |                     |         |
| 【批示               | 意见】                       |             |                           |                                                     |                           |        |              |         |                     |         |
|                   |                           |             |                           |                                                     |                           | 流      | 转日志(         | 修改日志    | 隐藏已阅                | 处理日志    |
|                   | - RH间<br>- か理日志           | h           | k抽げ拍                      | およ荘田                                                | 音□                        |        | 相当           | 台沟顶     | 堤(                  | 乍类型     |
| 2017-<br>【流程<br>注 | 操作人<br>外事处(含港澳台事<br>信息技术中 | (务办公室)<br>心 | 操作状态<br>末直看<br>未直看<br>土卉素 | 接收时<br>2017-09-14 1<br>2017-09-14 1<br>2017-09-14 1 | 司<br>11:46:36<br>11:46:36 | 操作时    | ii           | 短信短信    | へ<br>通知<br>催办<br>催办 | ·编辑<br> |
| ì                 | 朱世强                       | ,           | 未直看                       | 2017-09-14 1                                        | 13:17:38                  |        |              | 短信      | 催办                  | -       |
|                   |                           |             |                           |                                                     |                           |        |              |         |                     |         |

#### 八、校务服务网审批中心集成

第一次使用需要先绑定校务服务网统一身份认证账号,通过主菜单的"个人"模块,点击左侧菜单的"第三方账号 设置"展开子菜单,点击"登录账号设置",将统一身份认证的账号密码输入进去,单击右上角的"保存"按钮,即 可绑定统一身份认证。若需要解绑,在这个页面将账号密码删除再保存即可。如图 12。绑定后(绑定一次即可)回 到统一办公桌面,点击蓝色色块"待办审批[校务服务网]"或主菜单的"审批"模块,直接加载出校务服务网的审批 中心,点击"办理"即可进入校务服务网相应页面,如图 13、图 14。

|     | 协同办公系统                        | 门户流程文档         | 、 审批 😑 常用 | 微搜 ∨ │ 请输入关键词搜索 | Q          | ₪ ☆               | © (U | , |
|-----|-------------------------------|----------------|-----------|-----------------|------------|-------------------|------|---|
| 张露露 | 机要文秘室                         | ₩号设置           |           |                 |            |                   | =    | _ |
| 个人  |                               |                |           |                 |            |                   |      | : |
|     | 修改密码                          | <u>帐号</u>      | fwgl      |                 |            | 持会后但太             | -    |   |
|     | 个人地址薄                         | 密码             | •••••     |                 |            | <b>填元</b> 加保在     | f    |   |
|     | 部门人员                          | 访问类型           | 内网访问 🗸    |                 |            |                   |      |   |
|     | 查询人员                          | 三原OA系统(院级版)    |           |                 |            |                   |      |   |
|     | 个人信息                          | wg<br>         |           |                 |            |                   |      |   |
|     | 常用批示语                         | 访问类型           | 内网访问      |                 |            |                   |      |   |
|     | 个人收藏夹                         | 三 历史审批(统一身份认证) |           |                 |            |                   |      |   |
|     | 第二方账号沿署  ∨                    | 帐号             | 0095514   | -               | - 在此 1 入 结 | <b>一</b> 身份计证账县密码 |      |   |
|     |                               | 密码             | •••••     |                 | 11.此換八別    | 」为历风虹版与雷明         |      |   |
|     | 登求帐号设置                        | 访问类型           | 内网访问 🗸    |                 |            |                   |      |   |
|     | 校级OA                          | 三待办审批(统一身份认证)  | 0005544   |                 |            |                   |      |   |
|     | 院级OA                          | 「「「」」「「」」」」    |           |                 |            |                   |      |   |
|     |                               |                | 内网访问      |                 |            |                   |      |   |
| ক   | <u>  A</u>   YY   <b>∢1</b> ≦ |                |           |                 |            |                   |      |   |

|        | 协同办公系统 | 「〕户 流程 文档 个人 审批 三 常用 微搜 ∨   请输入关键词搜索     | Q                       |                            |                                                          |       |    |            | (M) | ☆    | © (U     |
|--------|--------|------------------------------------------|-------------------------|----------------------------|----------------------------------------------------------|-------|----|------------|-----|------|----------|
| 张露露    | 机要文秘室  |                                          |                         |                            | <b>系统公告</b> CMORE>>                                      |       |    |            |     |      |          |
| 门户<br> |        | ● 合办事宜(20)                               |                         |                            | ·OA系统办公桌面全新升级啦! 2016-11-04<br>新一代协同办公系统上线流程一览 2016-07-07 |       |    |            |     |      |          |
| E      | 两办办公桌面 | (20)                                     |                         |                            |                                                          |       |    |            |     |      | 16-07-01 |
|        | 统一办公桌面 | · 2017-09-12-方伟杰对测试 流程0912有提交意见 , 请及时…   | SHK务网审                  | 批页面<br>2017-09-12 11:07:25 | 使用技巧<br>Cra                                              |       |    |            |     |      |          |
| Ē      | 新建流程   | ·2017-09-12-曹磊对处理日志测试0907有提交意见,请及时       | SYS-关注提醒                | 2017-09-12 02:42:29        | · 流程模均                                                   | ▶介绍 ● |    |            |     |      |          |
|        | 乏公却品   | · (拟稿)发文流程测试20170907                     | ZJU-学校发文                | 2017-09-07 10:57:18        | ·统一办公桌面介绍 •                                              |       |    |            |     |      |          |
|        | 杀犹帝助   | - (拟稿)处理日志测试                             | ZJU-学校发文                | 2017-09-07 10:54:55        | ; . 如何完整显示流程名称                                           |       |    |            |     |      |          |
|        | 快速登陆   | - (拟稿)处理日志测试 ●                           | ZJU-学校发文                | 2017-09-07 10:54:40        | 日历日程                                                     |       |    |            |     |      |          |
|        |        | · (拟稿)发文流程测试20170907                     | ZJU-学校发文                | 2017-09-07 10:20:07        | C MORE >>                                                |       |    |            |     |      |          |
|        |        | ·叶桂方对测试10有提交意见,请及时关注!                    | SYS-关注提醒                | 2017-08-29 18:26:56        | 10                                                       |       |    |            |     |      |          |
|        |        | - (转发)测试10                               | ZJU-学校收文                | 2017-08-29 18:26:56        | よう く 2017年09月 >                                          |       |    |            |     | 9月 > |          |
|        |        | · (转发)流程测试082910                         | 910 ZJU-学校收文 2017-08-29 |                            | 星期五                                                      |       |    |            |     |      |          |
|        |        | · (转发)流程测试                               | ZJU-学校收文                | 2017-08-29 18:17:17        | B                                                        | _     | =  | Ξ          | 四   | 五    | 六        |
|        |        | 学校文件 (24)                                |                         | C MORE >>                  | 27                                                       | 28    | 29 | 30         | 31  | 1    | 2        |
|        |        | <br>· ( 签收 ) 中共浙江大学委员会关于顾国煜等同志任职的通知      |                         | 2017-08-09 08:57:17        | 3                                                        | 4     | 5  | 6          | ~   | 8    | 9        |
|        |        | · ( 签收 ) 浙江大学关于王伟林等任职的通知                 |                         | 2017-08-09 08:52:17        | 10                                                       | 11    | 12 | 13         | 14  | 15   | 16       |
|        |        | / ( 签收 )浙江大学关于公布浙江大学创新创业研究院理事会负责人名… ●    |                         | 2017-08-08 11:07:15        | 17                                                       | 18    | 19 | 20         | 21  | 22   | 23       |
|        |        | <br>- ( 签收 ) 浙江大学印发《浙江大学继续教育培训管理办法》的通知 ● |                         | 2017-08-03 19:40:17        | 24                                                       | 25    | 26 | 27         | 28  | 29   | 30       |
|        |        | → ( 签收 ) 浙江大学印发《浙江大学继续教育收入分配管理办法》的通… •   |                         | 2017-08-03 19:12:15        |                                                          |       |    | $\bigcirc$ |     |      |          |
|        |        | │<br>・( 签收)浙江大学印发《浙江大学关于教师从事科技成果转化工作管…   |                         | 2017-08-03 16:55:15        |                                                          |       |    | (+)        |     |      |          |
|        |        | ↓ ( 签收 )浙江大学关于公布2017年夏季博士、硕士毕业生名单的通知 •   |                         | 2017-08-02 10:20:04        |                                                          |       |    |            |     |      |          |
|        |        |                                          |                         |                            |                                                          |       |    |            |     |      |          |

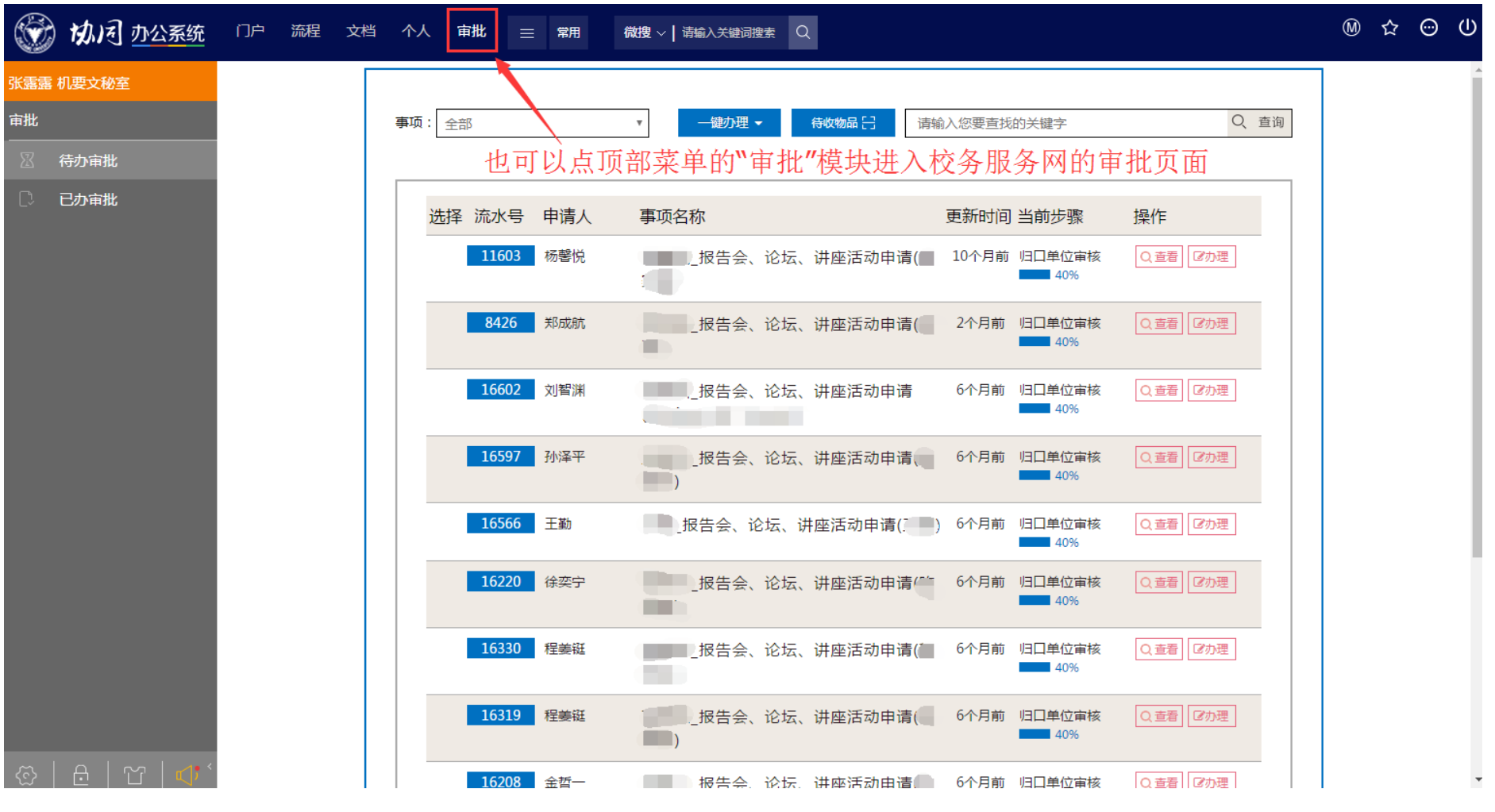

图 14